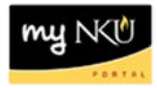

## Submitting Attendance/Non-Attendance

## Location(s): myNKU: Student Administration → Faculty Services

**Purpose:** Perform this procedure when you need to report attendance/non-attendance.

- 1. Log into myNKU.
- 2. Select the Student Administration tab.
- 3. Select the Faculty Services sub-tab.
- 4. Click Grade and Attendance Reporting.

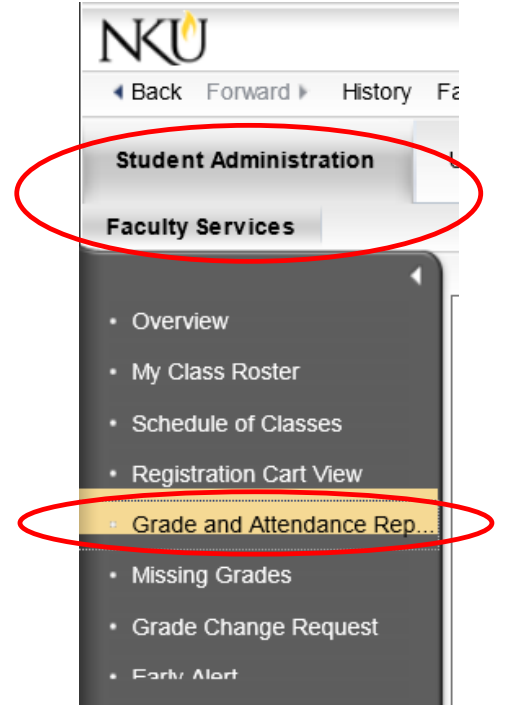

## • Current course load is displayed in the Course List grid.

| Course List          |       |                        |            |                                         |  |  |  |
|----------------------|-------|------------------------|------------|-----------------------------------------|--|--|--|
| Course Section Title |       | Section ID             | Subsession |                                         |  |  |  |
| JUS 20               | 5-001 | Criminal Evidence      | 74007980   | Spring (01/13/2014 - 05/02/2014)        |  |  |  |
| PAD 41               | 2-001 | Administrative Law     | 74002961   | Spring Second (03/15/2014 - 05/09/2014) |  |  |  |
| PSC 10               | 0-006 | American Politics - SB | 61006761   | Spring (01/13/2014 - 05/02/2014)        |  |  |  |
| PSC 30               | 5-001 | The Judicial Process   | 74003165   | Spring (01/13/2014 - 05/02/2014)        |  |  |  |
| PSC 30               | 7-001 | Constitutional Law     | 74007363   | Spring (01/13/2014 - 05/02/2014)        |  |  |  |

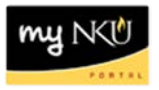

- 5. Select the course to highlight the row for which you will be entering grades.
- 6. Select the appropriate Grading Type from the drop down arrow. You may need to scroll down to see the Grading Type drop down.

|              | Course List       |                                                                                                    |  |                               |          |                                         |  |
|--------------|-------------------|----------------------------------------------------------------------------------------------------|--|-------------------------------|----------|-----------------------------------------|--|
|              | Course            | Section Title                                                                                                  |  | Se                            | ction ID | Subsession                              |  |
| /            | JUS 205-001       | Criminal Evidence                                                                                              |  | 74                            | 007980   | Spring (01/13/2014 - 05/02/2014)        |  |
|              | PAD 412-001       | Administrati∨e Law                                                                                             |  | 74                            | 002961   | Spring Second (03/15/2014 - 05/09/2014) |  |
|              | PSC 100-006       | Anerican Politics - SB                                                                                         |  | 61                            | 006761   | Spring (01/13/2014 - 05/02/2014)        |  |
|              | PSC 305-001       | The Judicial Process                                                                                           |  | 74                            | 003165   | Spring (01/13/2014 - 05/02/2014)        |  |
| $\mathbf{V}$ | PSC 307-001       | Constitutional Law                                                                                             |  | 74007363                      |          | Spring (01/13/2014 - 05/02/2014)        |  |
|              | $\smallsetminus$  |                                                                                                    |  |                               |          |                                         |  |
|              | JUS 205-001: Crin | ninal Evidence                                                                                                 |  |                               |          |                                         |  |
|              | Grading Type: Att | endance/Non-Attendan                                                                                           |  | Status: 🔲 🛛 Grading Window: 🔅 |          | w: 01/30/2014 12:00a                    |  |
|              | Att               | tendance/Non-Attendan                                                                                          |  |                               |          |                                         |  |
|              | Mi                | dterm Grading                                                                                                  |  |                               |          |                                         |  |
|              | View: [Standa Fir | View: [Standa Final Grading                                                                                    |  |                               |          |                                         |  |
|              | Student Number    | Student Name                                                                                                   |  | Grade                         | Scale    |                                         |  |
|              | 100               | No. 10                                                                                                    |  |                               | ZATT     |                                         |  |
|              | 100               | And an and a second second second second second second second second second second second second second second |  |                               | ZATT     |                                         |  |
|              | 100               | And a second second                                                                                            |  |                               | ZATT     |                                         |  |
|              | 100               | And the second second                                                                                          |  |                               | ZATT     |                                         |  |
|              | 100               | Annual Contract                                                                                                |  |                               | ZATT     |                                         |  |
|              | 100               | and them.                                                                                                    |  |                               | ZATT     |                                         |  |

• Students enrolled in that course will be displayed below the Course List grid.

**Note:** An error message will be displayed if a Grading Type was selected that is currently unavailable.

| Grading Type: Attendance/Non-Attendance 🗨                                                         | Status: 🎑 | Grading Window: 01/30/2014 12:00am - 01/31/2014 11:59pm |  |  |  |
|---------------------------------------------------------------------------------------------------|-----------|---------------------------------------------------------|--|--|--|
| Attendance/Non-Attendance window is not open for this class. Please refer to date and time above. |           |                                                         |  |  |  |
|                                                                                                   |           |                                                         |  |  |  |
| Grading Type: Midterm Grading                                                                     | Status: 🧕 | Grading Window: 02/05/2014 12:00am - 02/05/2014 11:59pm |  |  |  |
| Midterm Grading window is not open for this class. Please refer to date and time above.           |           |                                                         |  |  |  |

7. Grades may be chosen from the match code or you may type the letter grade directly into the Grade column.

| Grade | Scale Th                     | is is the match code. |                                                |
|-------|------------------------------|-----------------------|------------------------------------------------|
|       | D REC                        |                       |                                                |
|       |                              |                       |                                                |
| R     | esults List: 2 results found | for Grade             | Personal Value List Settings Show Search Crite |
|       | Value                        | Scale Value           |                                                |
|       | AT                           | Attending             |                                                |
|       | DA                           | Did not Attend        |                                                |
|       |                              |                       |                                                |
|       |                              |                       | OK Cancel                                      |

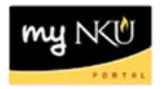

**Note:** If all students in that specific course section are attending, click All Attending. The grade of AT will be populated for each student.

| View: [Standard View] 🔹 Print Version Export 🖌 🗿 Refrest 🔗 |                                                                                                    |  |       |       |  |  |
|------------------------------------------------------------|----------------------------------------------------------------------------------------------------|--|-------|-------|--|--|
| Student Number                                             | Student Name                                                                                                    |  | Grade | Scale |  |  |
| 100                                                        | And the second second                                                                                                    |  | AT    | ZATT  |  |  |
| 100                                                        | Market Market                                                                                                    |  | AT    | ZATT  |  |  |
| 100                                                        | And the second second                                                                                                    |  | AT    | ZATT  |  |  |
| 100                                                        | and second                                                                                                    |  | AT    | ZATT  |  |  |
| 100                                                        | No. of Control of Control of Cont |  | AT    | ZATT  |  |  |
| 100                                                        | ing their                                                                                                    |  | AT    | ZATT  |  |  |

8. Enter all grades and click Save.

## 📙 Save

9. A confirmation message will be displayed, reflecting the student ID number, name and awarded grade.

| 0              |                       |       |                       |     |
|----------------|-----------------------|-------|-----------------------|-----|
| Confirmation   |                       |       |                       | 1 2 |
| Student Number | Student Name          | Grade |                       |     |
| 100            | 10.000                | AT    | Successfully saved.   |     |
| 100            | And the second second | AT    | Successfully saved.   |     |
| 100            | 101-012-000           | AT    | Successfully saved.   |     |
| 100            | The street            | AT    | Successfully saved.   |     |
| 100            | Contract Address      | AT    | Successfully saved.   |     |
| 100            | And Server            | AT    | 🖌 Successfully saved. |     |
|                |                       |       |                       |     |
|                |                       |       |                       |     |
|                |                       |       | UK                    |     |

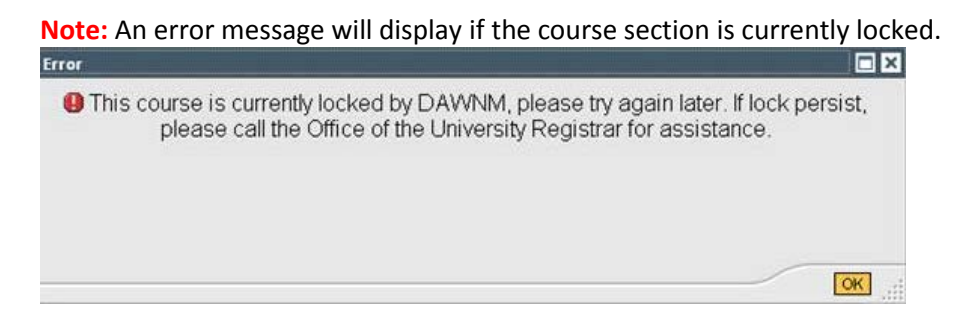

10. Click Log off to securely end and close your myNKU session.

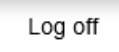